## HƯỚNG DẪN KÝ SỐ BAN CƠ YẾU CHÍNH PHỦ LÊN HỌC BẠ ĐIỆN TỬ VIETTEL

## Người hướng dẫn: PHAN HÙNG PHI SĐT/ZALO: 0975.789977 Đối tượng áp dụng: Giáo viên bộ môn, giáo viên chủ nhiệm

"Quy trình ký: GVBM cập nhật KQ HKII & CN → GVCN cập nhật đánh giá cuối năm xong rồi chốt dữ liệu Bìa học bạ & Kết quả học tập → GVBM ký số học bạ → GVCN ký số học bạ → Hiệu trưởng/Phó Hiệu trưởng ký số học bạ → Văn thư đóng dấu → Quản trị SMAS nộp hồ sơ học bạ lên CSDL học bạ số của Sở Giáo dục → Kết thúc"

**Bước 1:** Đăng nhập vào hệ thống SMAS tại link: <u>https://smas.edu.vn</u> bằng tài khoản/mật khẩu đã cấp cho GVBM, GVCN. Tại cửa sổ **Hệ sinh thái giáo dục.** Thầy/Cô kích vào mút **Mở** của mục **HBĐT** (chỗ khoanh đỏ)

| Hệ sinh thá | ii giáo dục                                                      |
|-------------|------------------------------------------------------------------|
|             | Edu.One<br>Ứng dụng kết nối học đường                            |
|             | Giới thiệu Cấu hình Thống kê                                     |
|             | eDoc<br>Hệ thống quản lý hồ sơ số sách giáo dục<br>Mở Giới thiệu |
|             | HBÐT<br>Hệ thống học bạ điện tử                                  |
|             | Mơ Giới thiệu                                                    |

**Bước 2:** Thầy/Cô kích vào mục **Ký kết quả học tập**  $\rightarrow$  Tiếp theo chọn **Khối**  $\rightarrow$  Chọn **Lớp** cần ký  $\rightarrow$  Kích vào nút **Tìm kiếm** màn hình hiển thị danh sách học bạ học sinh chờ ký như sau:

| 🖩 Tổng quan                             | Nă | Năm học<br>2023-2024 |          |               | Cấp học<br>Cấp 2 V  |   | Khối học<br>Khối 6 |            | Lớp học<br>6A4 V |           | Tên học sinh<br>Nhập |                |     | Mã học sinh |  |
|-----------------------------------------|----|----------------------|----------|---------------|---------------------|---|--------------------|------------|------------------|-----------|----------------------|----------------|-----|-------------|--|
| ✿ Hệ thống ^                            |    |                      |          |               |                     | 1 |                    |            | 7                |           |                      |                |     |             |  |
| Chốt dữ liệu học bạ                     |    | Tim keem             | <u> </u> |               |                     |   |                    |            |                  |           |                      |                |     |             |  |
| Nhập dữ liệu bổ sung                    | K  | / học bạ             |          | Taikhoan VGCA |                     |   |                    |            |                  |           | Trạng thái ký        |                |     |             |  |
| 옥 Học Sinh ^                            | ľ  | I SI                 | "        | Mã học sinh   | Họ và tên           |   | Lớp                | GVCN       | Trạng thái       | GVBM      | GVCN                 | Hiệu<br>trưởng | Ký® | Hành động   |  |
| In học bạ<br>Ký kết quả học tập         |    | 1                    | 1        | HS1017433719  | Võ Ngọc Bảo Châu    |   | 6A4                | Hồ Vũ Tính | Đang học         | Chưa ký 🔍 | Chưa ký              | Chưa ký        | ٩   | •           |  |
| <ul> <li>Khảo sát khách hàng</li> </ul> | 0  | 1                    | 2        | HS1017433718  | Phan Lê Ngọc Châu   |   | 6A4                | Hồ Vũ Tính | Đang học         | Chưa ký 🎱 | Chưa ký              | Chưa ký        | l   |             |  |
|                                         | 0  | 3                    | 3        | HS1017433717  | Phạm Hoàng Bảo Châu |   | 6A4                | Hồ Vũ Tính | Đang học         | Chưa ký 🎱 | Chưa ký              | Chưa ký        | ٩   | •           |  |

**Bước 3:** Thầy/Cô nhập Tài khoản/mật khẩu chữ ký số của Ban cơ yếu Chính phủ vào mục **Tài khoản VGCA** 

| Ký h | Ký học bạ Tải khoản VGCA |              |                   |          |            |            |               |         |                |                 | yka Kiếu ký |
|------|--------------------------|--------------|-------------------|----------|------------|------------|---------------|---------|----------------|-----------------|-------------|
|      |                          |              |                   |          |            |            | Trạng thái ký |         |                |                 |             |
|      | STT                      | Mã học sinh  | Họ và tên         | Lớp GVCN |            | Trạng thái | GVBM          | GVCN    | Hiệu<br>trưởng | Kÿ <sup>®</sup> | Hành động   |
| •    | 1                        | HS1017433719 | Võ Ngọc Bảo Châu  | 6A4      | Hồ Vũ Tính | Đang học   | Chưa ký 🎱     | Chưa ký | Chưa ký        | ٩               |             |
|      | 2                        | HS1017433718 | Phan Lê Ngọc Châu | 6A4      | Hồ Vũ Tính | Đang học   | Chưa ký 🎱     | Chưa ký | Chưa ký        | ۵               |             |

Màn hình hiển thị như sau: Thầy/Cô nhập **tài khoản/mật khẩu** chữ ký số Ban cơ yếu đã cấp → Tiếp theo kích vào nút Đăng nhập

| Tài khoản là mail có dạng:<br>xxxx@phuyen.edu.vn<br>Tài khoan | p hệ thống \<br>Mật kh | Mật khẩu 8 số Ban cơ yếu đã cấp<br>trong mail xxxx@phuyen.edu.vn<br>au |
|---------------------------------------------------------------|------------------------|------------------------------------------------------------------------|
| nthtam.thcs.nvt.tuyhoa@phuyen.edu.vn                          | 1234                   | 45678 💿                                                                |
| Hủy                                                           | Đăng nh                | ập                                                                     |

Bước 4: Thầy/Cô kiểm tra lại nội dung học bạ & điểm đã đúng chưa trước khi ký.

| Ký h | pc bạ | Tài khoản VGCA |                     |     |            |            |           |               |                | 📩 kiểu ký |           |
|------|-------|----------------|---------------------|-----|------------|------------|-----------|---------------|----------------|-----------|-----------|
|      | ѕп    | Mã học sinh    |                     |     | GVCN       | Trạng thái |           | Trạng thái ký |                |           |           |
|      |       |                | Họ và tên           | Lớp |            |            | GVBM      | GVCN          | Hiệu<br>trưởng | Kÿ⁰       | Hành động |
|      | 1     | HS1017433719   | Võ Ngọc Bảo Châu    | 6A4 | Hồ Vũ Tính | Đang học   | Chưa ký 🎱 | Chưa ký       | Chưa ký        | Q.        |           |
|      | 2     | HS1017433718   | Phan Lê Ngọc Châu   | 6A4 | Hồ Vũ Tính | Đang học   | Chưa ký 🎱 | Chưa ký       | Chưa ký        | ۷         | •         |
|      | 3     | HS1017433717   | Phạm Hoàng Bảo Châu | 6A4 | Hồ Vũ Tính | Đang học   | Chưa ký 🎱 | Chưa ký       | Chưa ký        | ۷         | •         |
|      | 4     | HS1017433633   | Hồ Ngọc Chương      | 6A4 | Hồ Vũ Tính | Đang học   | Chưa ký 🎱 | Chưa ký       | Chưa ký        | l         |           |

Bước 5: Thực hiện ký số lên học bạ. Có 2 hình thức để ký:

## 1. Ký từng học sinh: Thầy/Cô kích vào cây bút

| Ký họ | c bạ | Tài khoản VGCA |                     |     |            |            |           |               |                |     | 📩 kiểu ký |
|-------|------|----------------|---------------------|-----|------------|------------|-----------|---------------|----------------|-----|-----------|
|       |      | Mã học sinh    |                     |     |            |            |           | Trạng thái ký |                |     |           |
|       | STT  |                | Họ và tên           | Lớp | GVCN       | Trạng thái | GVBM      | GVCN          | Hiệu<br>trưởng | Ký♥ | Hành động |
|       | 1    | HS1017433719   | Võ Ngọc Bảo Châu    | 6A4 | Hồ Vũ Tính | Đang học   | Chưa ký 🎱 | Chưa ký       | Chưa ký        | ٩   | •         |
|       | 2    | HS1017433718   | Phan Lê Ngọc Châu   | 6A4 | Hồ Vũ Tính | Đang học   | Chưa ký 🎱 | Chưa ký       | Chưa ký        | l   | •         |
|       | 3    | HS1017433717   | Phạm Hoàng Bảo Châu | 6A4 | Hồ Vũ Tính | Đang học   | Chưa ký 🎱 | Chưa ký       | Chưa ký        | l   | •         |
|       | 4    | HS1017433633   | Hồ Ngọc Chương      | 6A4 | Hồ Vũ Tính | Đang học   | Chưa ký 🎱 | Chưa ký       | Chưa ký        | ٩   | •         |

Màn hình hiển thị: Hệ thống tạo 01 mã yêu cầu xác thực. Thầy/Cô kích vào nút **Ký** để gửi yêu cầu đến **App VGCA** trên điện thoại của Thầy/Cô.

| Chọn chứng chỉ VGCA               |  |  |  |  |  |  |  |  |  |
|-----------------------------------|--|--|--|--|--|--|--|--|--|
| 2310111357447659RxAqgKoODJYyOsaTT |  |  |  |  |  |  |  |  |  |
| Hủy                               |  |  |  |  |  |  |  |  |  |

Thầy/Cô mở **App VGCA** trên điện thoại và đợi đến khi nhận được mã yêu cầu Thầy/Cô kích vào chức năng **Xác nhận mã Pin** để nhập mã Pin 6 số & và kết thúc quá trình ký.

| 20:01 🔺 [ 🗗    | •                                                      | 10.0 🔶  44)  |
|----------------|--------------------------------------------------------|--------------|
| ĐÂY KHÔNG PHẢI | GIAO DỊCH CỦA BẠN?                                     | Тừ снбі      |
| ר איז פֿער דעי | Digital Signature So<br>Digital Signature<br>E5AA-D968 | oftware      |
| THỰC HIỆN TẠI  |                                                        |              |
| TÊN MÁY TÍNH   | ltthao.thpt.tqt@p                                      | huyen.edu.vn |
| ĐỊA CHỈ IP     | 117.5.228.113                                          |              |

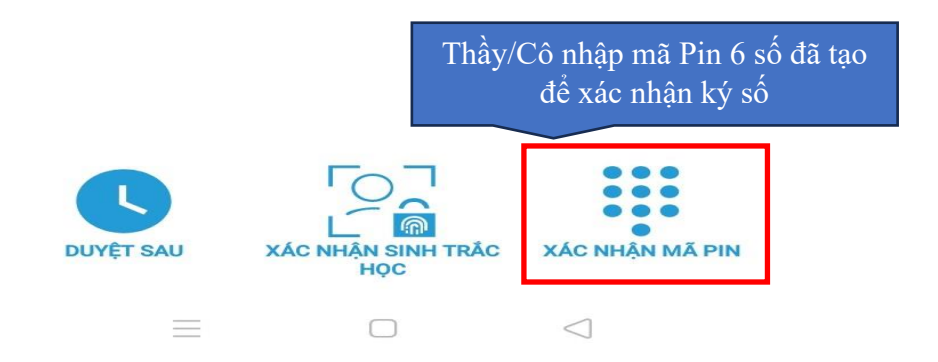

 2. Ký theo hàng loạt (ký 1 lần nhiều học sinh cùng lúc) Lưu ý:

- Đối với **GVBM, GVCN** dùng chữ ký số **VGCA HSM CA** chỉ chọn tối đa 8 em cho 1 lần ký. Số lượng học sinh được chọn để ký cho 1 lần ký phụ thuộc vào Ban cơ yếu Chính phủ chứ không phụ thuộc vào nhà cung cấp dịch vụ Viettel.

- Đối với Hiệu trưởng/Phó Hiệu trưởng dùng chữ ký số usb token (VGCA hoặc của Viettel hoặc của VNPT...) thì không giới hạn số lượng học sinh ký cho 1 lần ký.

Thầy/Cô kích chọn 8 em học sinh cần ký rồi kích vào nút **Ký học bạ** để bắt đầu ký số

| Ký h | ọc bạ | Tải khoản VGCA |                     |     |                       |            |                      |         | , ka Kiếu ký   |     |           |
|------|-------|----------------|---------------------|-----|-----------------------|------------|----------------------|---------|----------------|-----|-----------|
|      |       |                |                     |     |                       |            | Trạng thái ký        |         |                |     |           |
|      | STT   | Mã học sinh    | Họ và tên           | Lớp | Lớp GVCN <sup>-</sup> | Trạng thái | GVBM                 | GVCN    | Hiệu<br>trưởng | Ký® | Hành động |
|      | 1     | HS1017433719   | Võ Ngọc Bảo Châu    | 6A4 | Hồ Vũ Tính            | Đang học   | Chưa ký 🎱            | Chưa ký | Chưa ký        | ٩   |           |
|      | 2     | HS1017433718   | Phan Lê Ngọc Châu   | 6A4 | Hồ Vũ Tính            | Đang học   | Chưa ký <sup>O</sup> | Chưa ký | Chưa ký        | l   | <b>o</b>  |
|      | 3     | HS1017433717   | Phạm Hoàng Bảo Châu | 6A4 | Hồ Vũ Tính            | Đang học   | Chưa ký 🎱            | Chưa ký | Chưa ký        | e.  | <b>0</b>  |
|      | 4     | HS1017433633   | Hồ Ngọc Chương      | 6A4 | Hồ Vũ Tính            | Đang học   | Chưa ký 🎱            | Chưa ký | Chưa ký        | e_  |           |
|      | 5     | HS1017433720   | Võ Khánh Duy        | 6A4 | Hồ Vũ Tính            | Đang học   | Chưa ký 🎱            | Chưa ký | Chưa ký        | ٩   | •         |
|      | 6     | HS1017433867   | Lê Trần Quốc Hiển   | 6A4 | Hồ Vũ Tính            | Đang học   | Chưa ký 🎱            | Chưa ký | Chưa ký        | e.  | <b>@</b>  |
|      | 7     | HS1017433721   | Lê Hồng Minh Hoàng  | 6A4 | Hồ Vũ Tính            | Đang học   | Chưa ký 🎱            | Chưa ký | Chưa ký        | R   |           |
|      | 8     | HS1017433722   | Nguyễn Tuấn Hưng    | 6A4 | Hồ Vũ Tính            | Đang học   | Chưa ký <sup>O</sup> | Chưa ký | Chưa ký        | l   |           |

Các bước tiếp theo tương tự như ký 1 học sinh.

Chúc Thầy/Cô thực hiện thành công.

\_\_\_\_\_